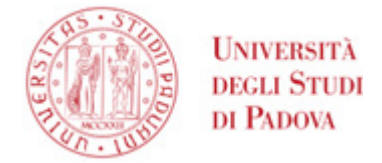

# Guida per l'utilizzo di GoSign Desktop

## Configurazione

Dopo avere installato il programma, avviarlo e cliccare sull'icona a forma di "ingranaggio".

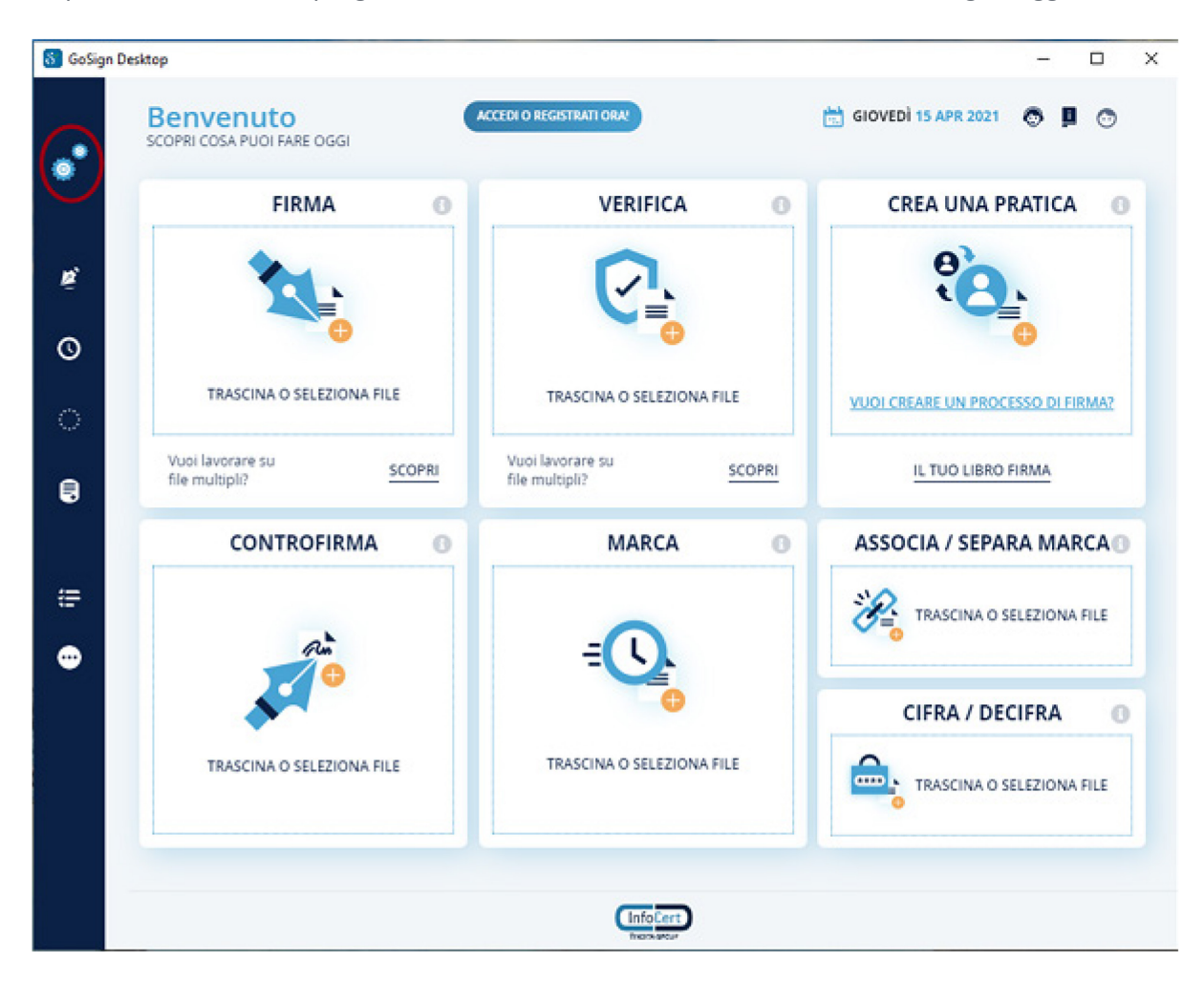

Selezionare la voce "Le tue firme" e cliccare sul simbolo "+" a destra di "Firma remota".

#### AMMINISTRAZIONE CENTRALE AREA SERVIZI INFORMATICI E TELEMATICI - ASIT UFFICIO APPLICATIVI

| \delta GoSigr | n Desktop           |                                                |                           |                         | -        |   | × |
|---------------|---------------------|------------------------------------------------|---------------------------|-------------------------|----------|---|---|
| •             | CONFIGURA           | LE TUE FIRME                                   |                           |                         |          | × |   |
|               | Le tue firme        | lmmagine di firma<br>Carica l' immagine che ve | rrà apposta ogni volta ch | e firmeral una pratica. |          |   |   |
| Q             | Marcature temporali |                                                | Firma                     | SFOGLIA                 |          |   |   |
|               | Firme Europee       |                                                | ~                         |                         |          |   |   |
| ٩             | Licenza             |                                                |                           |                         |          |   |   |
| =             | Elenco Certificati  | Firma dispositive                              | 0                         | × STATO: D              | ISATTIVO | Ð |   |
| •             | Altre Impostazioni  | 🕑 Firma remota                                 |                           | × STATO: D              |          | • | ) |
|               |                     | 👏 Firma con certifi                            | icato software            | × STATO: D              | ISATTIVO | + |   |
|               |                     |                                                |                           |                         |          |   |   |
|               |                     |                                                |                           |                         |          |   |   |
|               |                     |                                                |                           |                         |          |   |   |
|               |                     |                                                |                           |                         |          |   |   |

Nel campo "Nome Utente" inserire il proprio UserID (di norma JCPDnnn) e nel campo "Password" la password (alfanumerica) scelta durante l'attivazione del certificato e utilizzata per accedere al sito <u>https://mysign.infocert.it/</u>.

#### AMMINISTRAZIONE CENTRALE AREA SERVIZI INFORMATICI E TELEMATICI - ASIT UFFICIO APPLICATIVI

| \delta GoSign | Desktop             |                                                                 |                                       |                                | _         |   | × |
|---------------|---------------------|-----------------------------------------------------------------|---------------------------------------|--------------------------------|-----------|---|---|
| •             | CONFIGURA           | Carica l' immagine che ver                                      | rà apposta ogni volta che fi<br>Firma | rmeral una pratica.<br>SFOGLIA |           |   |   |
| E             | Le tue firme        |                                                                 |                                       |                                |           |   |   |
| 0             | Marcature temporali | Firma dispositivo                                               | ,                                     | × STATO: DI                    | SATTIVO   | Ð |   |
| 0             | Firme Europee       | 🕑 Firma remota                                                  |                                       | × STATO: DI                    | SATTIVO   |   |   |
|               | Licenza             | Inserisci le credenziali per acce<br>https://mysign.infocert.it | edere al portale                      | 0                              |           |   |   |
| #             | Elenco Certificati  | JCPD0000                                                        |                                       | ACQUISTA FIRM                  | NA REMOTA |   |   |
| •             | Altre Impostazioni  | PASSWORD DIMENTICATA?                                           |                                       |                                |           |   |   |
|               |                     | 🙇 Firma con certific                                            | cato software                         | × STATO: DI                    | SATTIVO   | Ð |   |

Cliccare sul pulsante "Aggiungi"; verrà richiesto l'inserimento di un codice OTP (generato con il token OTP o dall'app su smartphone) e se l'operazione ha successo è possibile cliccare sulla "X" in alto a destra per concludere la configurazione.

## Firma di un documento

Avviare il programma GoSign Desktop e cliccare sulla funzione "Firma"; selezionare il documento che si desidera firmare e cliccare su "Apri": verrà chiesto di selezionare la tipologia di firma desiderata cliccando su "Scegli".

Ricordiamo che le possibilità sono:

- CADeS, genera un file .p7m, a partire da un qualunque tipo di file (foglio di lavoro, foglio di calcolo, file immagine);

- PADeS, genera un .pdf a partire da un .pdf. In questo caso è possibile (non obbligatorio) apporre graficamente la firma, selezionando "Visualizza la firma nel documento" (1) ed effettuando un doppio click nella posizione desiderata (2).

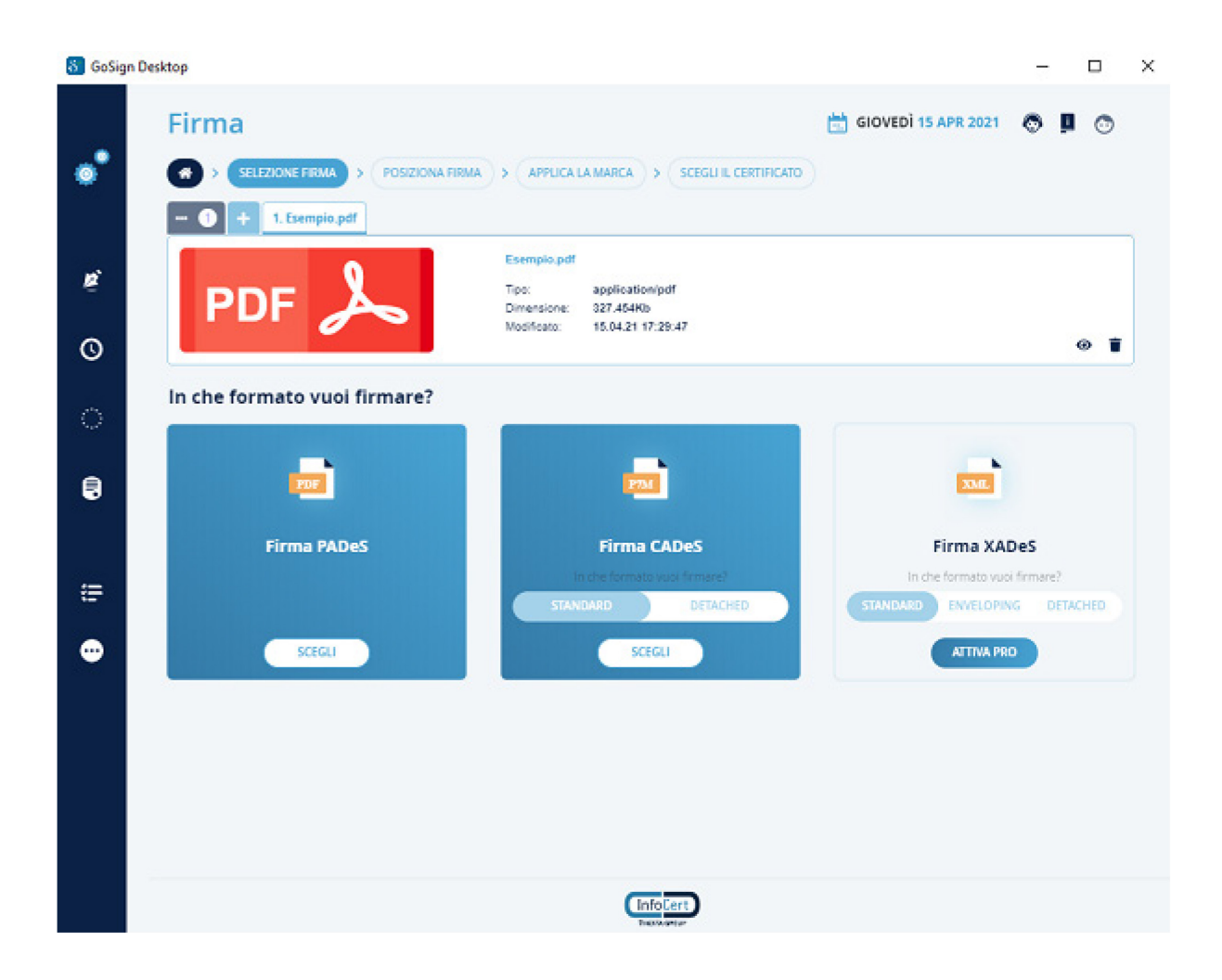

#### AMMINISTRAZIONE CENTRALE AREA SERVIZI INFORMATICI E TELEMATICI - ASIT UFFICIO APPLICATIVI

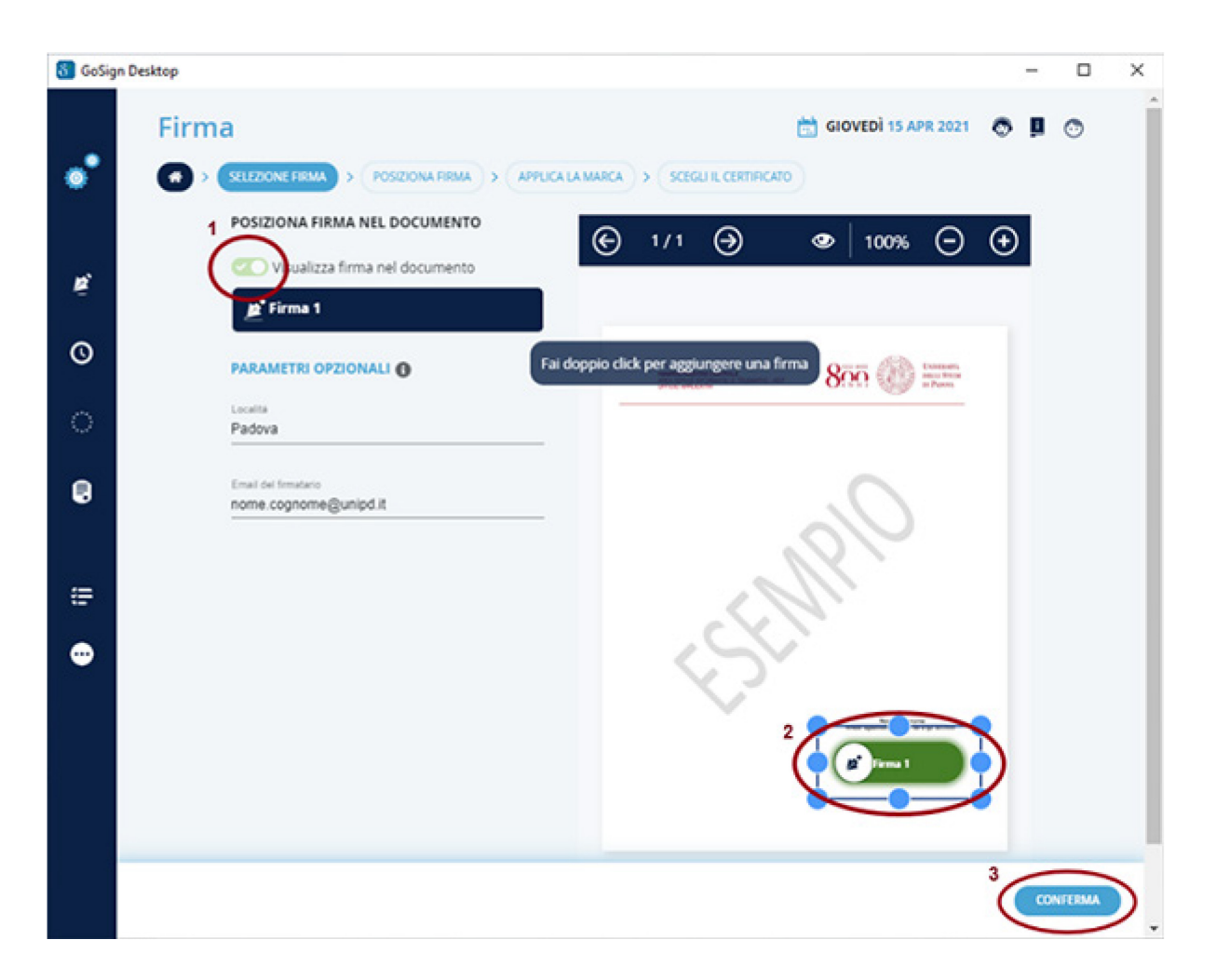

Dopo aver svolto le operazioni precedenti, cliccare sul pulsante "Conferma" (3), sia in questa che nella successiva schermata.

#### AMMINISTRAZIONE CENTRALE AREA SERVIZI INFORMATICI E TELEMATICI - ASIT UFFICIO APPLICATIVI

| S GoSig | n Desktop                                                                                      |           | ंच    |         | ×         |
|---------|------------------------------------------------------------------------------------------------|-----------|-------|---------|-----------|
| 22.24   | Firma 🛗 GIOVEDÌ 15 AB                                                                          | R 2021    | 0 !   | 0       |           |
| •       | SELEZIONE FIRMA         POSIZIONA FIRMA         APPLICA LA MARCA         SCEGLI IL CERTIFICATO |           |       |         |           |
| ~       | VUOI MARCARE IL DOCUMENTO IN FORMATO PADES-T?                                                  |           |       |         |           |
| ę       | SI, voglio applicare la marca PADES-T X Account di marche temporali n                          | on config | urato |         |           |
| 0       | NO, non voglio marcare il documento                                                            |           |       |         |           |
| ଁ       |                                                                                                |           |       |         |           |
|         |                                                                                                |           |       |         |           |
|         |                                                                                                |           |       |         |           |
| æ       |                                                                                                |           |       |         |           |
| •       |                                                                                                |           |       |         |           |
|         |                                                                                                |           |       |         |           |
|         |                                                                                                |           |       |         |           |
|         |                                                                                                |           |       |         |           |
|         |                                                                                                |           | 3     | CONFERM | $\supset$ |

Cliccare su "Firma remota" per scegliere l'account con cui firmare, successivamente selezionare la cartella di destinazione e il nome del file da creare. Attenzione: se non viene fatto questo passaggio il file originale verrà sovrascritto.

## AMMINISTRAZIONE CENTRALE AREA SERVIZI INFORMATICI E TELEMATICI - ASIT UFFICIO APPLICATIVI

| 👸 GoSign | Desktop                                                            | - |         | × |
|----------|--------------------------------------------------------------------|---|---------|---|
| •        | Firma GIOVEDÌ 15 APR 2021                                          | • | 0       |   |
| ħ,       | Firma con dispositivo 🚯 🗸 Firma remota 🚯 Firma con certificato P12 | • |         |   |
| 0        |                                                                    |   |         |   |
| ଁ        | UTILIZZA UN ALTRO ACCOUNT DI FIRMA REMOTA<br>Scegli l'account      |   |         |   |
| 8        |                                                                    |   |         |   |
| æ        | Sul computer                                                       |   |         |   |
| •        | C:/Users\Administrator\Desktop\Esempio.pdf                         |   |         |   |
|          |                                                                    |   |         |   |
|          |                                                                    |   |         |   |
|          |                                                                    | 6 | ONFERM/ |   |
|          |                                                                    |   |         | - |

A questo punto viene chiesto di inserire il PIN di firma (numero di 8 cifre), successivamente premere "Conferma".

## AMMINISTRAZIONE CENTRALE AREA SERVIZI INFORMATICI E TELEMATICI - ASIT UFFICIO APPLICATIVI

| 🐻 GoSig | an Desktop – 🗆 🗙                           |
|---------|--------------------------------------------|
|         | Firms Discourse Discourse Discourse        |
|         |                                            |
|         | CON CHE CRETHICATE AUX TRANSFE             |
|         | Transform () ( Learning () ( Learning () ( |
|         |                                            |
|         | Conferma l'operazione di firma             |
|         | Inserisci il PIN di firma remota           |
|         | CONFERMA                                   |
|         |                                            |
|         |                                            |
|         |                                            |
|         |                                            |
|         |                                            |

Successivamente bisogna inserire l'OTP (generato dal token OTP o dall'app su smartphone) ed infine scegliere "Conferma".

## AMMINISTRAZIONE CENTRALE AREA SERVIZI INFORMATICI E TELEMATICI - ASIT UFFICIO APPLICATIVI

| 👸 GoSig | in Desktop                                                                   |   | - | × |
|---------|------------------------------------------------------------------------------|---|---|---|
| ÷       |                                                                              |   |   |   |
| *       |                                                                              |   |   |   |
| 0       |                                                                              |   |   |   |
| ō       | Conferma l'operazione di firma                                               | × |   |   |
| •       | Inserisci il codice OTP<br>RE-INVIA (11)  Imarinei il codice OTP 7 5 8 2 6 6 | 0 |   |   |
| ٠       | CONFE                                                                        |   |   |   |
| •       |                                                                              |   |   |   |
|         |                                                                              |   |   |   |
|         |                                                                              |   |   |   |
|         |                                                                              |   | • |   |

Nell'ultima schermata per tornare alla pagina iniziale premere "Torna alla Home Page".